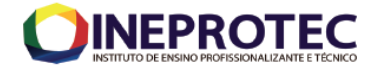

CURSO: EAGS DISCIPLINA: Sistemas de Referência e Informação Geográfica PROFESSOR: MSc. Getúlio Ezequiel da Costa Peixoto Filho

Aula Prática 2: Uso do GPS e Operações Básicas em SIG

**Objetivos:** Exportação de dados do GPS para ambiente SIG, Visualização e realização de operações básicas em ambiente SIG.

Ferramentas de Geoprocessamento Utilizadas: CARTOGRAFIA, GPS e SIG

**Operações Básicas:** Transformação de pontos em linhas e em polígonos. Cálculo de Área e Determinação de Perímetro.

#### Metodologia

- 1) Após coletarem os dados necessários em campo, por meio de seu GPS de Navegação,
- 2) Abra o programa GPS TrackMaker (software que pode ser utilizado para exportar dados do GPS para formatos aceitos em ambientes SIG e que tem interface direto do o Google Earth);
- 3) Clique na aba "GPS" da barra principal e selecione a opção "Interface Garmin"

| 🔆 GPS TrackMaker                        |                        |                                                                                                    |     |
|-----------------------------------------|------------------------|----------------------------------------------------------------------------------------------------|-----|
| Arquivo Editar Exibir Desenhar Ferra    | amentas Mapas Rastream | amento GPS Ajuda                                                                                                |     |
|                                         | 💎 🔕 🖊 🔛 🔗 🛠            | 🗜 🥳 Interface Garmin F8 👔 🛒                                                                                     | 1   |
| ▶ 1:500 km ▶ Brazil Detailed            | 🔹 » 🖵 Come             | omentário: Interface Magellan F11 Jorth                                                                         | ing |
|                                         |                        | Interface Lowrance/Eagle                                                                                        |     |
|                                         |                        | Interface MLR                                                                                                   |     |
| 금 : : : : : : : : : : : : : : : : : : : |                        | Interface Brunton/Silva                                                                                         |     |
|                                         |                        | Interface NIMEA 0183 E12                                                                                        | 1   |
|                                         |                        |                                                                                                    | 4   |
| 2                                       |                        | Simulação                                                                                                    | 5 A |
| S N                                     |                        |                                                                                                    |     |
| 8                                       |                        | 2                                                                                                    |     |
| Ø                                       |                        | · · · · · · · · · · · · · · · · · · ·                                                                           |     |
| <b>R</b> 2                              |                        | a starter and a starter and a starter and a starter and a starter and a starter and a starter and a starter and |     |

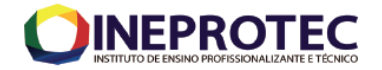

4) Como os GPS não utilizam protocolo serial plug-andplay, muito provavelmente vocês terão que instalar um driver para que o GPS TrackMaker visualize a porta USB do seu GPS. Como o GPS que usamos é da Garmin, o Drive utilizado para fazer essa atualização foi o "USB Drivers software version 2.3.1.1", obtido diretamente do site da Garmin. Poderá também ser instalado um driver específico para cada modelo de GPS, por exemplo, para o GPS 60CSx há o Driver "GPSMAP 60CSx software version 4.00"

| Ligue o GPS<br>e Aperte <identificar></identificar>                                       | Capturar            | No. 10 King Strategy Strategy |
|-------------------------------------------------------------------------------------------|---------------------|----------------------------------------------------------------------------------------------------|
| Dados Disponíveis no GPS TrackMaker<br>Pontos de Rotas: 00000<br>Pontos de Telleos: 00000 | Tudo                | Waypoints                                                                                                    |
| Waypoints: 00000                                                                          | Hora Local          | Trilhas                                                                                                    |
| Portas Seriais Disponíveis<br>● 1 ○ 3 ○ X ○ X ○ X ○ X                                     | Desligar GPS        | Rotas                                                                                                    |
| C X C X C X C X C X C X C X C X C X                                                       |                     | D<br>Abortar                                                                                                    |
| Rotas Tribas                                                                              | Converter Texto par | a <b>Minúsculas</b><br>Active Log                                                                                                    |
| Waypoints                                                                                 | Enviar Dados Selec  | ionados<br>                                                                                                    |
| Instruções         Sair                                                                   | Navegação em Tempo  | Beal<br>Garmin                                                                                                    |

Nessa figura é demonstrado que não foi reconhecida a Porta USB

| SPS TrackMaker - Interface Garmin                                                         |                                                                 |                                                |
|-------------------------------------------------------------------------------------------|-----------------------------------------------------------------|------------------------------------------------|
| GPSMap60Cx/76Cx/CSx<br>Versão 4.20                                                        | Capturar                                                        | <b>∦</b><br>Enviar                             |
| Dados Disponiveis no GPS TrackMaker<br>Pontos de Rotas: 00000<br>Pontos de Tvillage 00000 | Tudo                                                            | Waypoints                                      |
| Waypoints: 00000                                                                          | Hora Local                                                      | Trilhas                                        |
| Dispositivos USB                                                                          | Desligar GPS                                                    | Rotas                                          |
| C Porta Serial C USB                                                                      | ↓<br> dentificar                                                | 0<br>Abortar                                   |
| Rotas                                                                                     | Converter Texto pa<br>Enviar Trilhas como<br>Enviar Dados Selec | <b>ra Minúsculas</b><br>Active Log<br>cionados |
| Instruções                                                                                | Navegação em Tempo<br>Protocol                                  | o Real<br>o Garmin                             |

Nessa figura é demonstrado que foi reconhecida a Porta USB, por meio do Driver "GPSMAP 60CSx software version 4.00"

5) Após a identificar da porta USB o próximo passo é clicar em captura e enviar, assim os dados do GPS serão enviados para área de visualização do programa GPS TrackMaker.

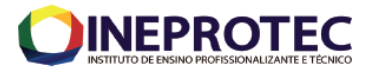

a. Note na figura abaixo os pontos em vermelho (bandeirinhas), são os pontos coletados pelo GPS;
b. No caso específico foram coletados 8 (oito) waypoints ao longo do Eixo Executivo do Projeto de Integração do São Francisco, Eixo Leste, Próximo à cidade de Floresta - PE;

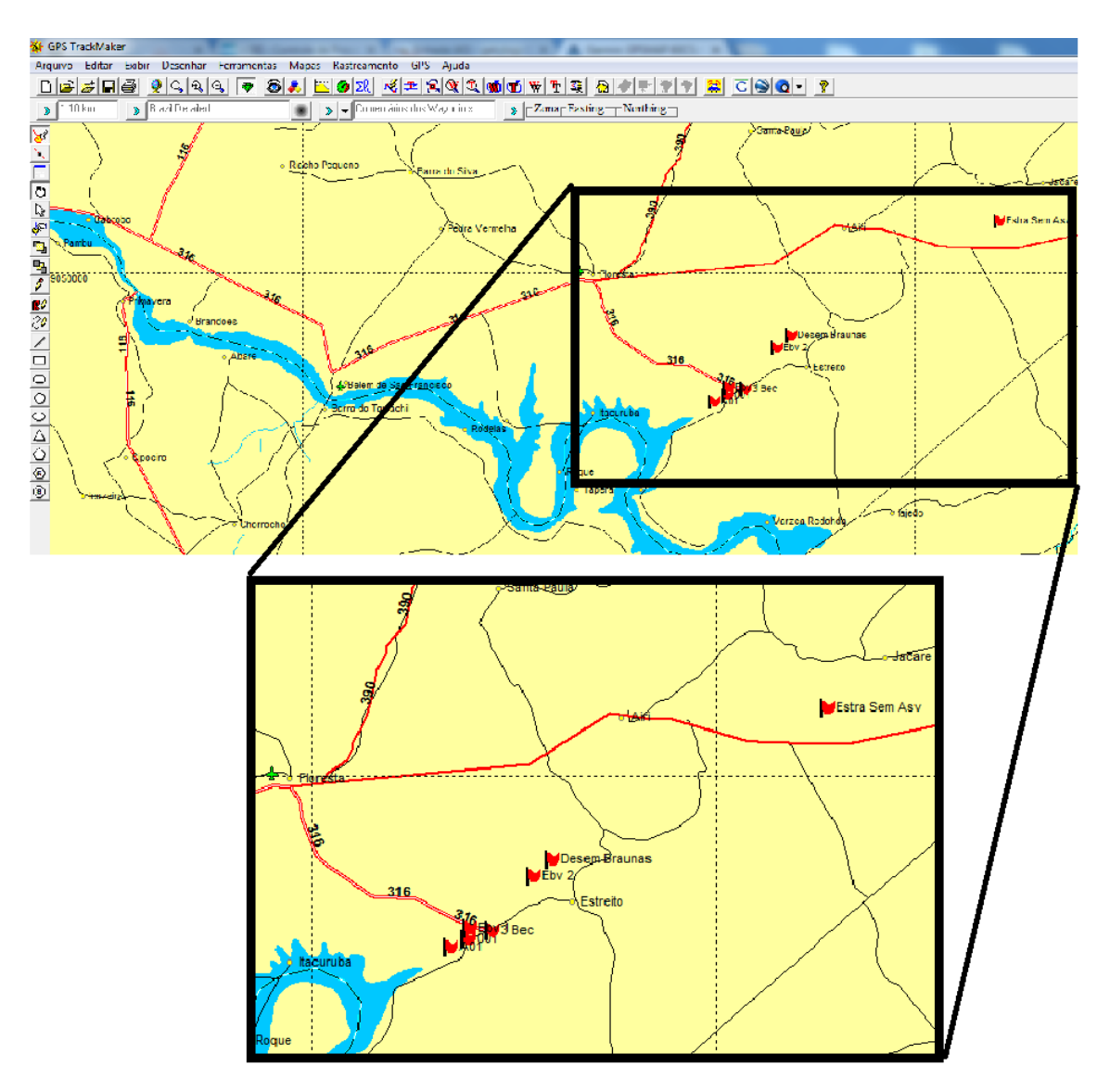

- 6) Caso vocês queiram, ainda é possível importar informações para o programa Track Maker e executar algumas operações mais simples:
  - Para importar, por exemplo, um arquivo no formato Shape file ".shp", vocês deverão clicar no menu "Arquivo" da barra principal, depois clicar em "abrir arquivo", selecionar o local onde está o arquivo que queira importar;

b. Se houver muitos arquivos na pasta de origem, recomenda-se selecionar o tipo de arquivo que queira abrir, no caso "Arquivos Shapefile do Arc View", conforme figura abaixo;

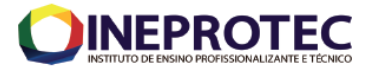

| 🔆 Abrir Arquivo                |                                                        |           |                           | 22                    |
|--------------------------------|--------------------------------------------------------|-----------|---------------------------|-----------------------|
| Biblioteca                     | Documentos      Documentos      GEO_PISF      Grade La | ndsat     | ✓ ✓ Pesquisar Grad        | e Landsat 👂           |
| Organizar 👻 Nova past          | a                                                      |           | 8                         | • •                   |
| ★ Favoritos Área de Trabalho = | Biblioteca Documentos<br>Grade Landsat                 |           | Organizar                 | por: Pasta 🔻          |
| Downloads                      | Nome                                                   | Data de m | Тіро                      | Tamanh                |
| Locais                         | Grad_Land_project                                      | 10/10/201 | Fonte de forma do AutoCAD | 16                    |
| 🕞 Bibliotecas                  | Grad_TCC                                               | 10/10/201 | Fonte de forma do AutoCAD |                       |
| Documentos                     | Grad_TCC_dissolv                                       | 10/10/201 | Fonte de forma do AutoCAD |                       |
| Imagens                        | Grade_Landsat                                          | 09/06/201 | Fonte de forma do AutoCAD | 16                    |
| J Músicas                      |                                                        |           |                           |                       |
| Vídeos 🗧                       |                                                        |           |                           |                       |
| 🖳 Computador                   |                                                        |           |                           |                       |
| 🏭 Disco Local (C:)             |                                                        |           |                           |                       |
| 👝 Disco Local (D:)             |                                                        |           |                           |                       |
| GETULIO_5 (H:)                 |                                                        |           |                           |                       |
| Autodesk 360                   |                                                        |           |                           |                       |
| •                              |                                                        |           |                           |                       |
| Nome                           |                                                        |           | Arquivos Shapef           | ile do ArcView (.shp) |
|                                |                                                        |           | Abrir                     | Cancelar              |

- c. Ao abrir o arquivo, vocês deverão informar o Datum de Referência (no projeto em questão foi utilizado o SAD 69 Brasil) e o Sistema de Coordenadas Geográficas ou UTM (no projeto em questão UTM, Zona 24 Sul);
- d. Observe na tela abaixo que 24k<sup>1</sup> no Track Maker, significa Zona UTM 24 Sul, zona utilizada no PISF (projeto em questão). Note que tem que informar se a altitude foi coletada em metros ou em pés (Feet - ft);

| Ferramenta de Importação d                                                                                                    | e Dados 🛛 💽                       |  |  |  |
|----------------------------------------------------------------------------------------------------|-----------------------------------|--|--|--|
| Escolha o Datum e o Sistema de Coordenadas!<br>Ponto Mínimo (447638,303 ; 9026730,633)<br>Ponto Máximo (708577,910 ; 9222296,549) |                                   |  |  |  |
| SAD69 <brazil> <ul> <li>Grades Predefinidas</li> <li>Grade Local</li> <li>Escolha o Sistema de Coorde</li> </ul></brazil>         | Altitude<br>© m<br>C ft<br>enadas |  |  |  |
| UTM                                                                                                    | Zona<br>24K                       |  |  |  |
|                                                                                                    | Cancelar                          |  |  |  |

e. No caso específico escolheu-se abrir o shapefile dos eixos executivos do PISF, Eixo Norte e Eixo Leste, em vermelho;

<sup>1</sup> K significa Sul. P significa Norte.

o Qui

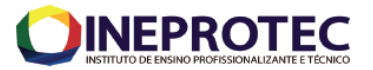

|                                | , secondados y bocumentos y deo_151 y |           | · · · · · · · · · · · · · · · · · · ·  |              |
|--------------------------------|---------------------------------------|-----------|----------------------------------------|--------------|
| Organizar 🔻 Nova pas           | ta                                    |           | 8==                                    | • 🔳 🔞        |
| ☆ Favoritos ▲ Área de Trabalho | Biblioteca Documentos<br>GEO_PISF     |           | Organizar po                           | r: Pasta 🔻   |
| 🚺 Downloads<br>🗐 Locais        | Nome                                  | Data de m | Tipo<br>Fasta ue arquivos              | Tam          |
|                                | 🎉 srtm30_repro                        | 21/06/201 | Pasta de arquivos                      |              |
| 🔚 Bibliotecas                  | 🐌 Testes                              | 07/03/201 | Pasta de arquivos                      |              |
| Documentos                     | ADA_abr_2013                          | 06/09/201 | Fonte de forma do AutoCAD              |              |
| Imagens                        | ADA_Eixo_Nort_5km_Dissolv             | 21/11/201 | Fonte de forma do AutoCAD              |              |
| Músicas                        | ADA_Eixo_Nort_2500m                   | 10/10/201 | Fonte de forma do AutoCAD              |              |
| Vídeos                         | ADA_Eixo_Nort_5000m                   | 21/10/201 | Fonte de forma do AutoCAD              |              |
| _                              | EBs_Norte_Leste                       | 08/06/201 | Fonte de forma do AutoCAD              |              |
| 🖳 Computador                   | Eixo_Exec_N_buffer_100m               | 21/11/201 | Fonte de forma do AutoCAD              |              |
| 🏭 Disco Local (C:)             | Eixo_Exec_N_buffer_200m               | 24/10/201 | Fonte de forma do AutoCAD              |              |
| 👝 Disco Local (D:)             | Eixo_Execu_Norte                      | 24/10/201 | Fonte de forma do AutoCAD              |              |
| 👝 GETULIO_5 (H:)               | Eixo_Executivo                        | 08/06/201 | Fonte de forma do AutoCAD              |              |
| Autodesk 360                   | Export_Output                         | 22/09/201 | Fonte de forma do AutoCAD              | 1            |
| -                              | •                                     |           |                                        | - F          |
| Nome                           | Eixo_Executivo                        |           | <ul> <li>Arquivos Shapefile</li> </ul> | do ArcView 🔻 |
|                                |                                       |           | Abrir                                  | Cancelar     |
|                                |                                       |           |                                        |              |
|                                |                                       | 0 580 0   | omingos de Portibal                    |              |

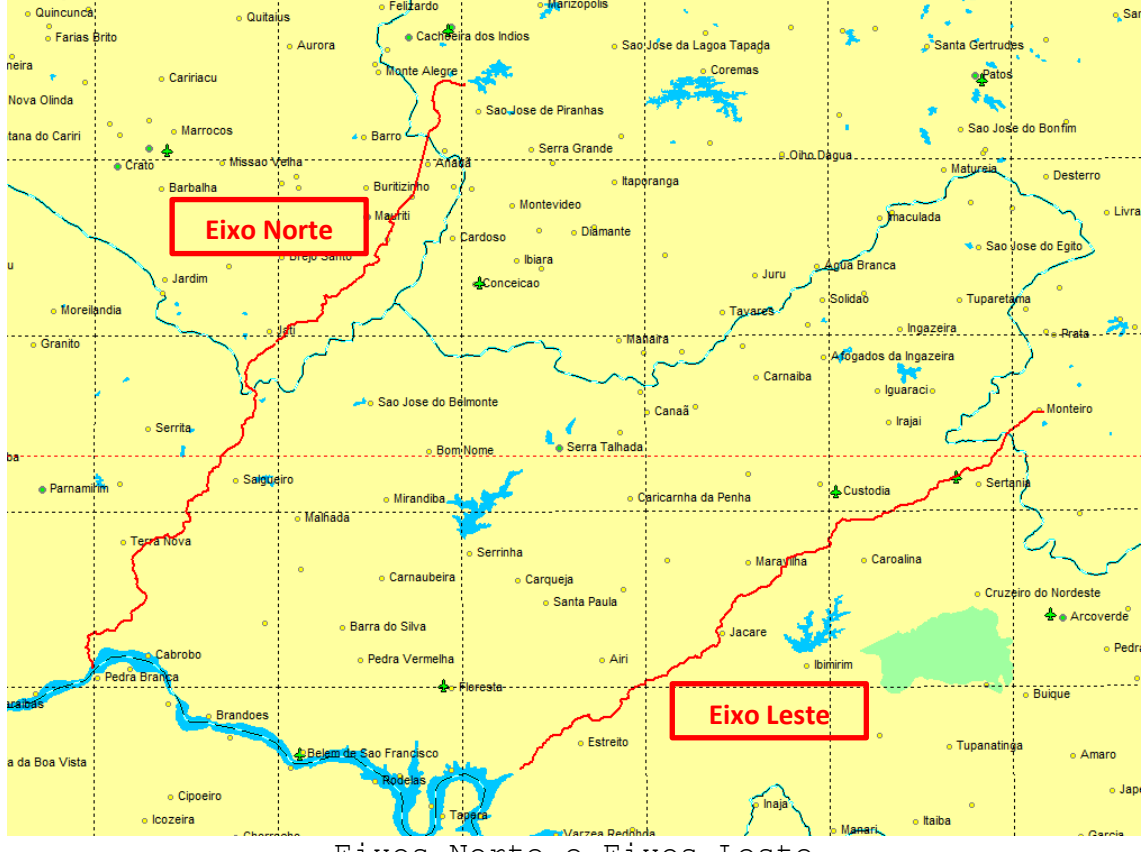

Eixos Norte e Eixos Leste

7) Com dados sendo visualizados OS na área de visualização, selecionar os dados que serão exportados

#### para o programa Google Earth Pro .

a. Para selecionar os pontos, clique com o botão direito numa extremidade qualquer dos pontos a serem selecionados e arraste o mouse, mantendo o botão direito pressionado, para outra extremidade;

Disciplina: Sistemas de Referência e Informação Geográfica **Professor:** MSc. Getúlio Ezequiel da Costa Peixoto Filho

Google Earth Pro

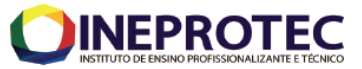

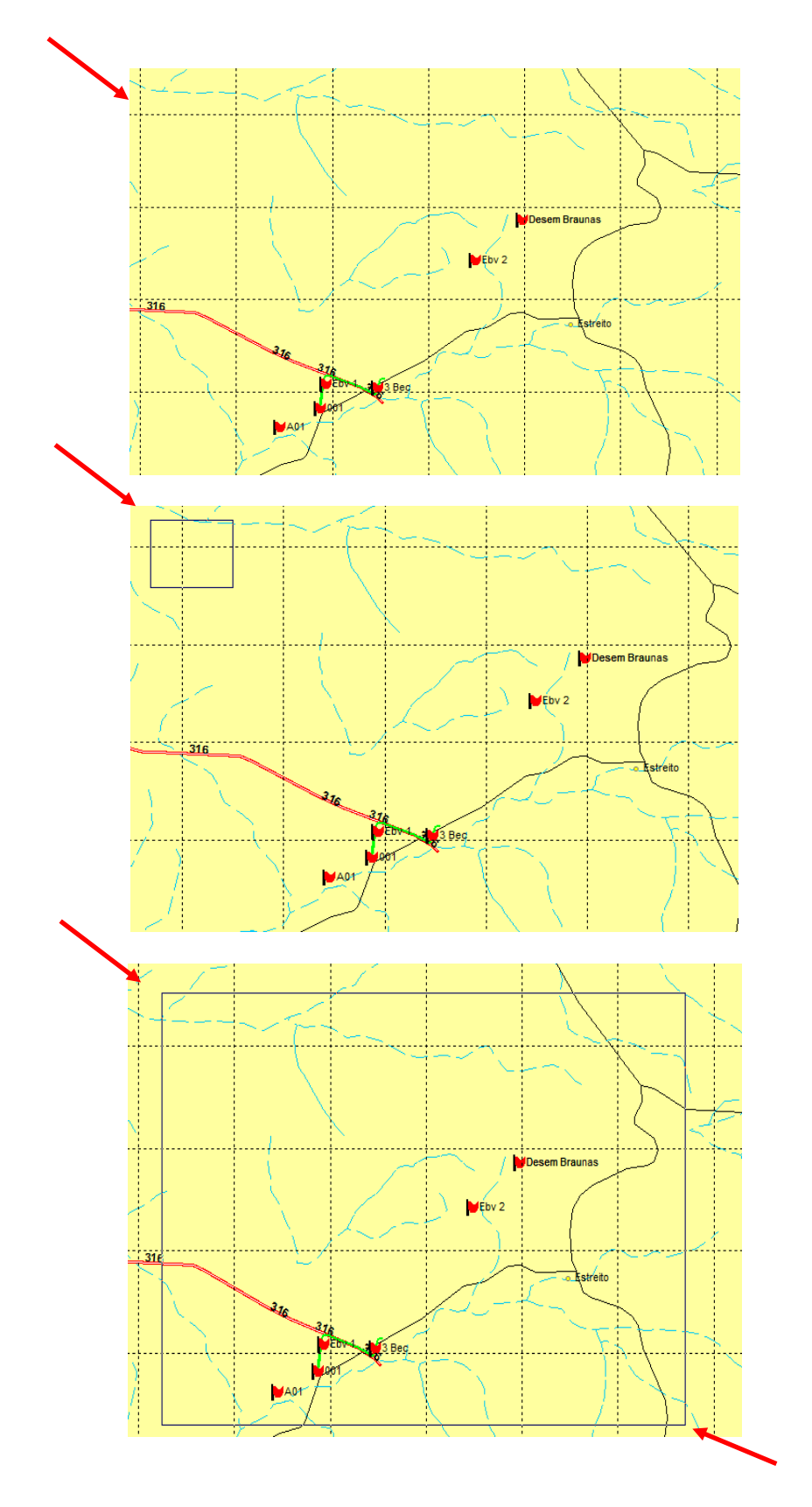

b. Verifique se os dados foram selecionados;

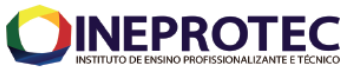

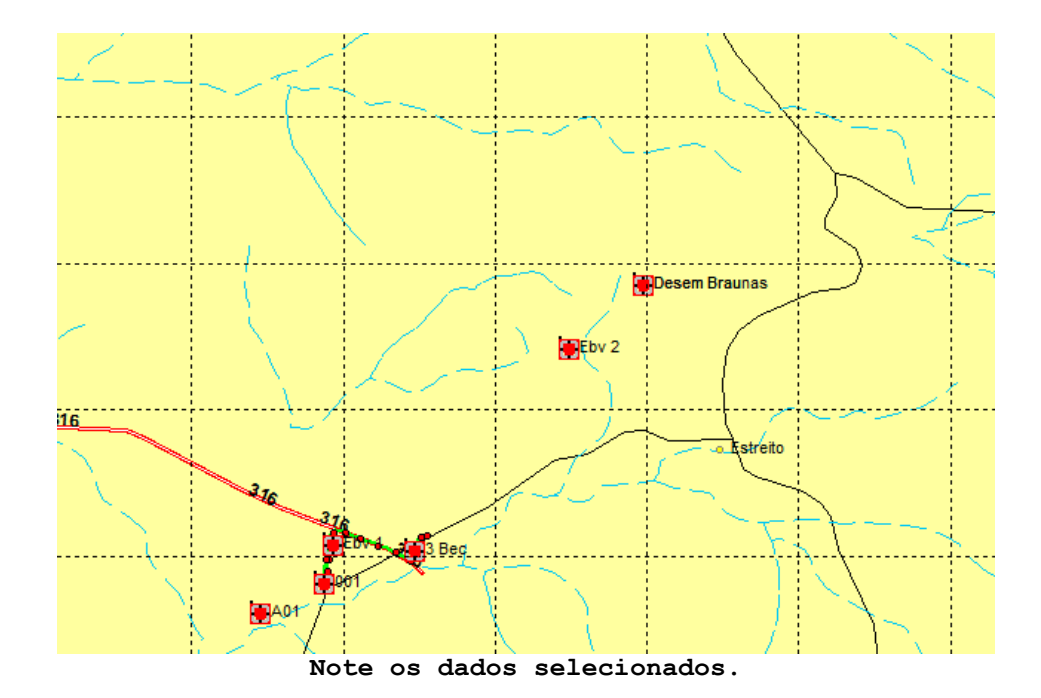

c. Após, clicar no símbolo de Visão 3D no Google Earth (globo em azul localizada na barra abaixo da aba principal);

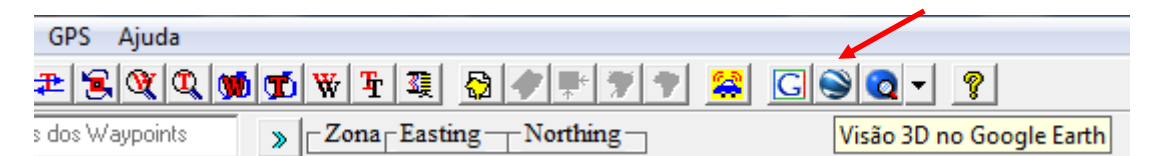

 8) Faça uma análise dos dados (pontos) exportados para o Google Earth Pro, visualize os atributos que possuem esses pontos. Quais são os atributos existentes?

 a. Para tal veja os arquivos exportados na caixa lugares;
 b. A partir dessa simples operação, vocês já conseguirão situar melhor o local onde realizarão

o projeto/ trabalho demandado;

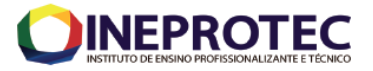

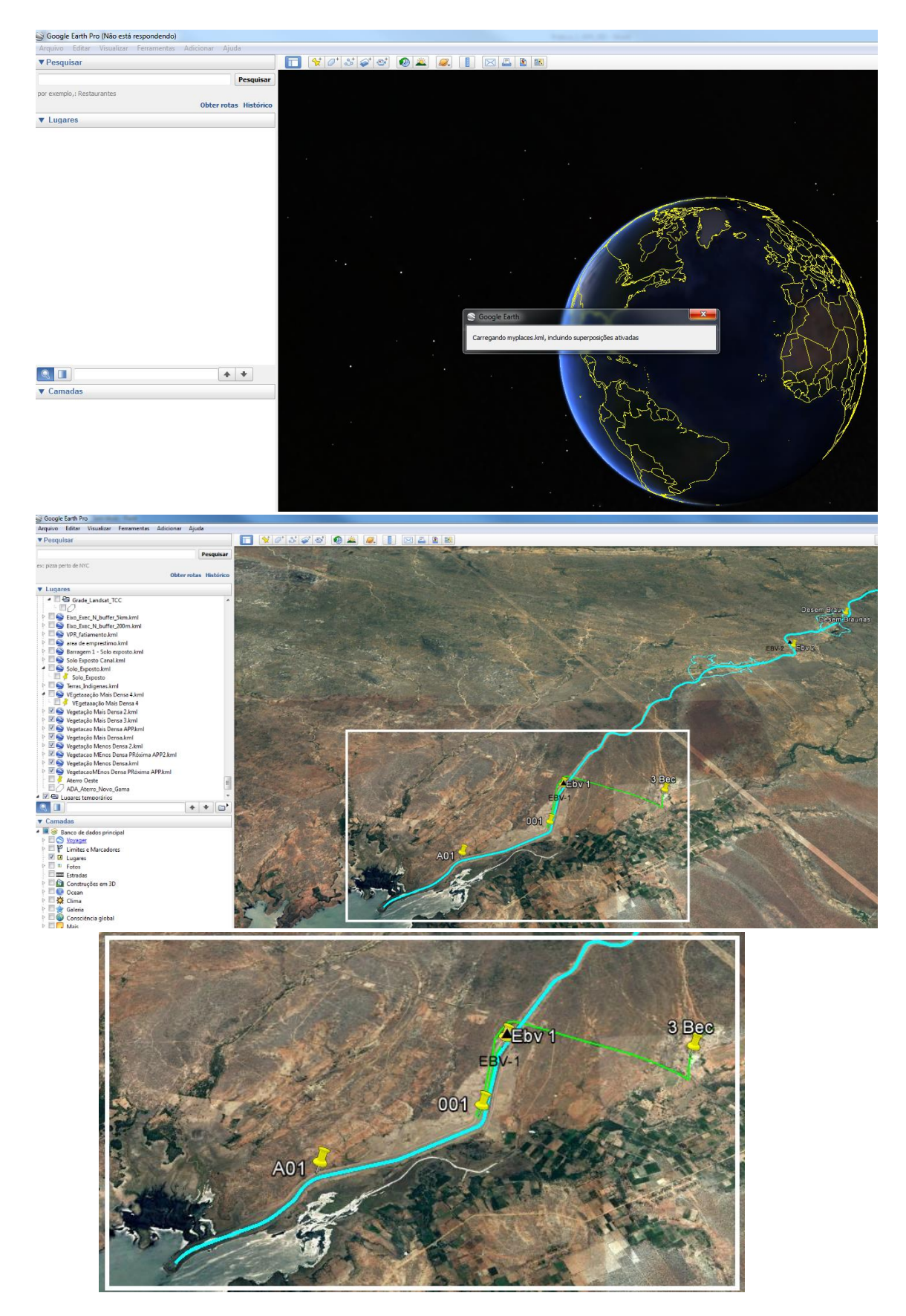

9) O próximo passo é salvar esses dados no formato KML. Note que os dados se encontram no formato KMZ.

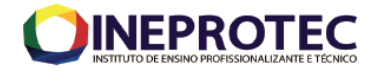

a. Para tal, basta clicar com o botão direito em cima do nome dado aos pontos coletados (waypoints), localizado na caixa Pesquisar e Lugares, e clicar na opção salvar lugar como. O nome dos arquivos é "Lugares temporários";

|   | <ul> <li>Aterro Oeste</li> <li>ADA_Aterro_Novo_Gama</li> <li>ADA_aterro_Novo_Gama</li> <li>Sugares temporários</li> <li>GPS TrackMaker</li> </ul>                                                                                                    | 4 III |
|---|----------------------------------------------------------------------------------------------------|-------|
| - | Image: State State | E     |

| Image: Second Second | Adicionar 🕨                | E     |
|----------------------------------------------------------------------------------------------------|----------------------------|-------|
|                                                                                                    | Copiar<br>Excluir conteúdo | · + • |
| <ul> <li>Camadas</li> <li>Banco de da</li> </ul>                                                                                                    | Salvar em Meus lugares     |       |
| Voyager                                                                                                    | Salvar lugar como          |       |
| Imites e l Imites e l Imites e l Imites e l                                                                                                    | Enviar por e-mail          |       |
| Fotos                                                                                                    | Visualização instantânea   |       |
| 📃 🔤 Estradas 👘                                                                                                    |                            |       |

b. Não esqueça de mudar o tipo da extensão de arquivo de KMZ para KML;

| g sana aquitom                     |                                                |                   |                   |                   |          |
|------------------------------------|------------------------------------------------|-------------------|-------------------|-------------------|----------|
| 🔾 🔾 🗸 🕨 🖌 Getúlio Ezequiel da      | Costa Peixoto Filho 🕨 Documentos 🕨 GEO_Residuo | os 🕨              | <b>▼</b> 49       | Pesquisar GEO_Res | iduos 🔎  |
| Organizar 🔻 Nova pasta             |                                                |                   |                   |                   |          |
| 🔆 Favoritos                        | Nome                                           | Data de modificaç | Tipo              | Tamanho           |          |
| 🧮 Área de Trabalho                 | 🌗 Shps_Novo_gama                               | 17/01/2017 17:05  | Pasta de arquivos |                   |          |
| 🚺 Downloads                        | ADA_Aterro_Novo_Gama_Go                        | 17/01/2017 12:39  | KMZ               | 2 KB              |          |
| 🖳 Locais                           | 🗑 Aterro Oeste                                 | 20/12/2016 19:43  | KMZ               | 1 KB              |          |
|                                    | Aterro Sanitário Norte Planaltina do Goiás     | 30/08/2016 17:38  | KMZ               | 1 KB              |          |
| 🥽 Bibliotecas 🛛 👔                  | Aterro Sanitário Ouro Verde Pde Bernard        | 30/08/2016 16:34  | KMZ               | 1 KB              |          |
| Documentos                         | Marcador sem título                            | 30/08/2016 18:06  | KMZ               | 1 KB              |          |
| Imagens                            | POntos_Visitados_AGuas_Claras                  | 28/11/2016 16:03  | KMZ               | 4 KB              |          |
| J Músicas                          |                                                |                   |                   |                   |          |
| - Vídeos                           |                                                |                   |                   |                   |          |
| 🖳 Computador                       |                                                |                   |                   |                   |          |
| 🏭 Disco Local (C:)                 |                                                |                   |                   |                   |          |
| 💼 Disco Local (D:)                 |                                                |                   |                   |                   |          |
| GETULIO 5 (H:)                     | •                                              |                   |                   |                   |          |
| Nome: Lugares tempo                | rários                                         |                   |                   |                   | •        |
| Tipo: Kmz (*.kmz)                  |                                                |                   |                   |                   |          |
| Kmz (*.kmz)                        |                                                |                   |                   |                   |          |
| <ul> <li>Ocultar pastas</li> </ul> |                                                |                   |                   | Salvar            | Cancelar |

Para darmos sequência em nossa aula prática foram disponibilizados três arquivos no formato .kml (Pontos erosao 1.kml; Pontos erosao 2.kml; Erosão.kml)

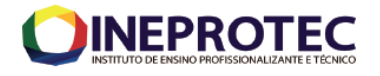

Explicar para turma o motivo de disponibilizar os 10) Pontos erosao 1.kml Pontos erosao 2.kml. dados е Originados de levantamento de campo com GPS, exportação para TrackMaker e utilizados para gerar área da erosão "Erosão.kml". O próximo passo será abrir os arquivos acima na 11) extensão KML, no programa QGis (Software Livre de **R** ! Sistema de Informação Geográfica - SIG); No QGIS, abra o arquivo no formato KML, por meio 12) do ícone "Adicionar Camada Vetorial" 🔽 .

|                                    | _                       |                                                                   |
|------------------------------------|-------------------------|-------------------------------------------------------------------|
| 200                                | Navegador               |                                                                   |
| A C                                | Gerenciador de          | Fonte de Dados   Vetor X                                          |
|                                    | Navegador               | Formato original                                                  |
|                                    | 3 20 11                 |                                                                   |
| ?₀                                 | Vetor                   | Arquivo     Diretorio     Banco de dados     Protocolo: HTP(s), n |
| Pa                                 | Raster                  | Codificação UTF-8                                                 |
| V.                                 | Malha                   | fonte                                                             |
| <b>@</b>                           | Point Cloud             | Base(s) de vetores E:\Pratica_2\EROSAO.kml                        |
|                                    | ▶ Texto<br>▶ delimitado |                                                                   |
|                                    | GeoPackage              |                                                                   |
| <ul> <li>₩2</li> <li>₩2</li> </ul> | 🌽 🌈 SpatiaLite          |                                                                   |
| *                                  | PostgreSQL              |                                                                   |
|                                    | 🕂 🏬 MSSQL               |                                                                   |
|                                    | Cam Q Oracle            |                                                                   |
|                                    |                         |                                                                   |

a. Seguir o default;

13) Após esse passo os dados serão visualizados na área de visualização do QGIs. Note na caixa "Camadas" o layer que está sendo utilizado.

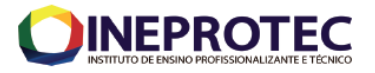

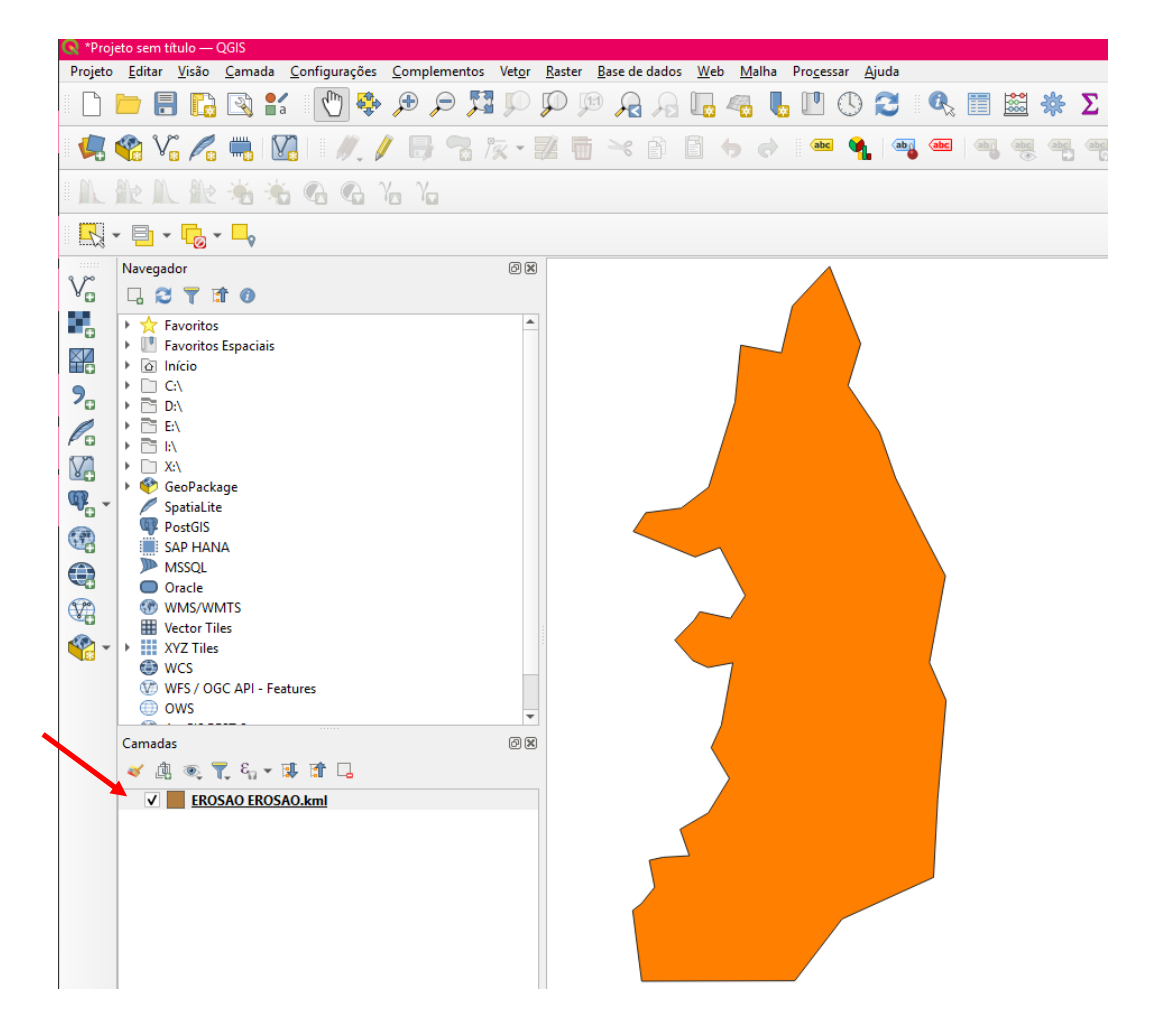

- a.Outros layers poderão ser acrescentados e serem
  manipulados;
- 14) Após esse passo, iremos transformar o formato do layer aberto no QGIS de KML para SHP (ShapeFile), formato de arquivo utilizado pela maioria dos softwares de SIG;
- 15) Clicar com o botão direito no layer (ou camada) a qual se pretende fazer a transformação, selecionar a opção "Exportar / Export" e depois "Salvar camada como/ Save Feature as";
  - a. Seguir o Default;
  - b. Note que o formato do layer automaticamente será definido como "Shapefile", o que, caso fosse necessário, poderia ser alterado;
  - c. Deverá ser definido o local para salvamento dos dados em "Nome do arquivo"  $\rightarrow$  "...";
  - d.Note, há um campo para escolher o sistema de referência "SRC".

~

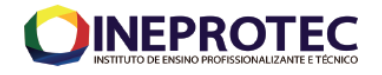

| ormato                                                                                                    | Shapefile                                                                               |                    |                     |        |          |
|----------------------------------------------------------------------------------------------------|-----------------------------------------------------------------------------------------|--------------------|---------------------|--------|----------|
| Nome do arqu                                                                                                    | ivo                                                                                     |                    |                     |        | (        |
| Nome da cama                                                                                                    | ada                                                                                     |                    |                     |        |          |
| SRC                                                                                                    | EPSG:4326 - W                                                                           | /GS 84             |                     |        | •        |
| Codificação                                                                                                    |                                                                                         |                    | UTF-8               |        | •        |
| Salvar sor                                                                                                    | mente feições selecio                                                                   | onadas             |                     |        |          |
| Selector                                                                                                    | ne os campos para                                                                       | a exportar e as su | ias opções de expoi | rtação |          |
| ▼ Geomet                                                                                                    | tria                                                                                    |                    |                     |        |          |
| Tipo de geo                                                                                                    | ometria                                                                                 |                    | Automático          |        | •        |
| Eorcar                                                                                                    | multitiona                                                                              |                    |                     |        |          |
| I U U Cal                                                                                                    | muluubos                                                                                |                    |                     |        |          |
| ✓ Inclui d                                                                                                    | imensão-z                                                                               |                    |                     |        |          |
| ✓ Indui d                                                                                                    | imensão-z                                                                               |                    |                     |        |          |
| <ul> <li>Inclui d</li> <li>Externa</li> </ul>                                                                                                    | imensão-z<br>ensão (atual: nenh                                                         | um)                |                     |        |          |
| <ul> <li>✓ Indui d</li> <li>► Exter</li> <li>✓ Opções</li> </ul>                                                                                                    | imensão-z<br>ensão (atual: nenh<br>de Camada                                            | ium)               |                     |        |          |
| <ul> <li>✓ Indui d</li> <li>► Exte</li> <li>▼ Opções</li> <li>RESIZE N</li> </ul>                                                                                                    | imensão-z<br>ensão (atual: nenh<br>de Camada<br>O                                       | um)                |                     |        |          |
| Indui d     Indui d     Opções     RESIZE N     SHPT <                                                                                                    | imensão-z<br><b>:nsão (atual: nenh</b><br><b>de Camada</b><br>O<br>Padrão>              | um)                |                     |        | •<br>•   |
| Indui d     Indui d     Opções     RESIZE N     SHPT <      Opções                                                                                                    | imensão-z<br>ensão (atual: nenh<br>de Camada<br>O<br>Padrão><br>personalizadas          | um)                |                     |        | <b>•</b> |
| Indui d  Indui d  I | imensão-z<br>ensão (atual: nenh<br>de Camada<br>O<br>Padrão><br>personalizadas<br>ados  | um)                |                     |        |          |
| Indiçal Indiçal Indiçal Exte Opções RESIZE N SHPT < Opções Fonte de d                                                                                                    | imensão-z<br>ensão (atual: nenh<br>de Camada<br>O<br>Padrão ><br>personalizadas<br>ados | um)                |                     |        |          |
| <ul> <li>✓ Indui d</li> <li>✓ Exte</li> <li>✓ Opções</li> <li>RESIZE N</li> <li>SHPT </li> <li>✓ Opções</li> <li>Fonte de d</li> </ul>                                                                                                    | imensão-z<br>ensão (atual: nenh<br>de Camada<br>0<br>Padrão><br>personalizadas<br>ados  | ium)               |                     |        |          |

|   | 🔇 Salvar Camada Vetorial como |                                    |            |  |  |  |
|---|-------------------------------|------------------------------------|------------|--|--|--|
|   | Formato                       | Shapefile                          | •          |  |  |  |
| - | Nome do arquivo               |                                    |            |  |  |  |
|   | Nome da camada                |                                    |            |  |  |  |
|   | SRC                           | EPSG:4326 - WGS 84                 |            |  |  |  |
|   |                               | SRC do Projeto: EPSG:4326 - WGS 84 |            |  |  |  |
|   | Codificação                   | SRC da camada: EPSG:4326 - WGS 84  | 1 <b>-</b> |  |  |  |
|   | Salvar soment                 | EPSG:4674 - SIRGAS 2000            |            |  |  |  |

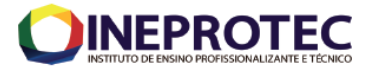

|              | 🕺 Salvar cama                 | da vetorial como                         |                                        | ି <mark>×</mark> |
|--------------|-------------------------------|------------------------------------------|----------------------------------------|------------------|
| Atenção<br>! | Formato<br>Salvar como<br>SRC | Shapefile<br>SRC selecionado (EPSG:4326, | , WGS 84)                              | ▼<br>Buscar      |
|              | Codificação                   | mente feições selecionadas               | UTF-8                                  | •                |
|              | Selecio                       | ne os campos para export                 | ar e as suas opções de exportação      |                  |
|              | 🛛 🔽 Adicionar                 | arquivo salvo ao mapa                    |                                        |                  |
|              | Exportar sim                  | pologia                                  | Simbologia da feição                   | -                |
|              | Escala                        |                                          | Sem simbologia<br>Simbologia da feição |                  |
|              | Geome                         | tria                                     | Simbologia da camada de símbolos       |                  |

- e. Ao exportar, o novo layer automaticamente aparecerá na caixa "Camadas";
- 16) Após exportar o layer para o formato SHP, os demais processamentos serão realizados no âmbito do Arc Gis ou QGis.

# Elaboração de Mapas Temáticos

#### Notas:

NA sequência, o nosso roteiro mostra o passo-a-passo para elaborar nossos Mapas Temáticos no QGIS.

17) Ao abrir o Qgis, será visualizada a tela abaixo, onde você (usuário) poderá abrir um projeto recente, já existente, ou começar um novo projeto. É claro que nós ainda não salvamos/ criamos nosso próprio projeto, portanto não teremos como abrir um já existente. Na medida que formos dando sequência em nossa prática, poderemos, na verdade, deveremos salvar o nosso projeto. A extensão de projeto no Qgis é no formato (.qgz).

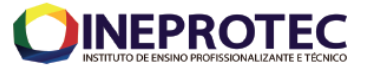

| 😡 Proje                                                                                      | & Projeto sem titulo — QGS<br>Projeto sem titulo — QGS<br>Projeto - Sitta Visio, Canada Confinuações, Complementos, Metro, Bater, Bater, Bater, Bater, Maha, Brocessar, Aiuda |                                                                                                    |                                                                                                    |                          |             |                                      |                |  |  |  |
|----------------------------------------------------------------------------------------------|----------------------------------------------------------------------------------------------------|----------------------------------------------------------------------------------------------------|----------------------------------------------------------------------------------------------------|--------------------------|-------------|--------------------------------------|----------------|--|--|--|
|                                                                                              | constructions complementos vecos                                                                                                    |                                                                                                    |                                                                                                    | 🛊 Σ 🛲 - 🖓 (              | Q - T -     |                                      |                |  |  |  |
| 4                                                                                            | 🎕 Vi 🔏 🖏 🔯 i 🥢 / 🖶 🕆 k - i                                                                                                    | ℤ℔ ≫ ℰ 🗄 Ѣ ๙ I ∞ ۹                                                                                                    | ••• •• ••                                                                                                    |                          | Q Q 🙊       | n 🧐 😸 🖉                              | ?              |  |  |  |
|                                                                                              | 12 IL 12 🛎 🛎 💪 💪 Ya Ya                                                                                                    |                                                                                                    |                                                                                                    |                          |             | 1                                    |                |  |  |  |
|                                                                                              | - 📄 - 🔂 - 🗖                                                                                                    |                                                                                                    |                                                                                                    |                          |             |                                      |                |  |  |  |
| v                                                                                            | Navegador Ø 🕅                                                                                                    | Projetos recentes                                                                                                    |                                                                                                    | Projeção mode            | lo          |                                      |                |  |  |  |
|                                                                                              |                                                                                                    | Municipios_populacao_abaixo_50mil_<br>I:\Mapas_DENSP\Geral\Projetos\Municipios_populacao,<br>EPSG:4674 (EPSG:4674 - SIRGAS 2000)                                                                                                    | <b>mirele</b><br>_abaixo_50mil_mirele.qgz                                                                                                    |                          |             | Novo Projeto V<br>EP5G:4326 - WGS 84 | azio           |  |  |  |
|                                                                                              | > D D.           > Ex.           > b.           > Constraints           > GesPackage           > Pestols           > MSSOL           © Oracle           © WMS/WMTS            |                                                                                                    | Obras_concluidas<br>D:<br>Visuarios linitele. viera Docum<br>nttl/WLR4_CE/Obras_condui<br>as.ogz<br>EPSG:4674 (EPSG:4674 -<br>SIRGAS 2000)                    |                          |             |                                      |                |  |  |  |
| 99<br>1<br>1<br>1<br>1<br>1<br>1<br>1<br>1<br>1<br>1<br>1<br>1<br>1<br>1<br>1<br>1<br>1<br>1 |                                                                                                    |                                                                                                    | Sancamento_rural_r<br>ao_iniciadas<br>I:<br>Mapas_DENSPRural/Projeto:<br>Sancamento_rural_nao_inicia<br>as cop: 74<br>EPSC-46 74 (EPSC-4674 -<br>SIRCAS 2000) |                          |             |                                      |                |  |  |  |
|                                                                                              |                                                                                                    |                                                                                                    | Obras_paralisadas<br>::<br>Wapas_DENSP\Geral\Projecto:<br>Obras_paralisadas.qgz<br>EPSG:4674 (EPSG:4674 -<br>SIRGAS 2000)                                     |                          |             |                                      |                |  |  |  |
|                                                                                              |                                                                                                    | Está disponível uma nova versão do QGIS: Visit http://www.com/actionality.com/actionality.com/acti | ps://download.ggis.org to get you                                                                                                    | r copy of version 3.20.3 |             |                                      |                |  |  |  |
| Q, Esc                                                                                       | reva para localizar (Ctrl+K)                                                                                                    | Coort                                                                                                    | denada 🛞                                                                                                    | Escala 1:29854292 🔻      | 🔒 Lupa 100% | Rotação 0,0 °                        | Renderizar (*) |  |  |  |

Figura - Página inicial do Qgis com os projetos recentes e a opção de começar um novo.

| ome                  |                                 | Data de modificaç | Tipo          | Tamanho  |
|----------------------|---------------------------------|-------------------|---------------|----------|
| Curvas.dbf           |                                 | 24/03/2020 15:43  | Arquivo DBF   | 118 KE   |
| Curvas.prj           |                                 | 24/03/2020 15:43  | Arquivo PRJ   | 1 KE     |
| Curvas.sbn           |                                 | 24/03/2020 15:43  | Arquivo SBN   | 9 KE     |
| Curvas.sbx           |                                 | 24/03/2020 15:43  | Arquivo SBX   | 1 KI     |
| Curvas.shp           |                                 | 24/03/2020 15:44  | Arquivo SHP   | 3.832 KI |
| Curvas.shp           |                                 | 24/03/2020 15:43  | Documento XML | 2 KF     |
| Curvas.shx           |                                 | 24/03/2020 15:43  | Arquivo SHX   | 7 KE     |
| Curvas               |                                 | 06/10/2021 14:30  | QGIS Project  | 6 KE     |
| 965                  | Curvas                          |                   |               |          |
| Tipo de              | QGIS Project (.qgz)             |                   |               |          |
| Abre com:            | 💿 qgis                          | Alterar           |               |          |
| Local:               | E:\Dados_para_Praticas\Curvas   | _todo_DF          |               |          |
| Tamanho:             | 5,11 KB (5.235 bytes)           |                   |               |          |
| Tamanho em<br>disco: | 8,00 KB (8.192 bytes)           |                   |               |          |
| Criado em:           | Hoje, 6 de outubro de 2021, 2 m | inutos atrás      |               |          |
| Modificado<br>em:    | Hoje, 6 de outubro de 2021, 2 m | inutos atrás      |               |          |
| Acessado em:         | Hoje, 6 de outubro de 2021      |                   |               |          |
|                      |                                 |                   |               |          |
| Atributos:           | Somente leitura Oculto          | Avançados         |               |          |

Figura - Nesta figura é possível observar diversos formatos de arquivos ".dbf", ".shp", ".mxd". Ao clicar com o botão direito sobre o arquivo "Curvas", escolhendo a opção "Propriedades" foi possível verificar a extensão deste.

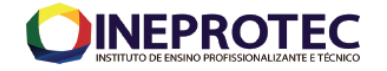

18) Como não temos um projeto, podemos clicar em "Novo Projeto Vazio" na tela inicial do QGis, ou, em "Projeto" → "Novo".

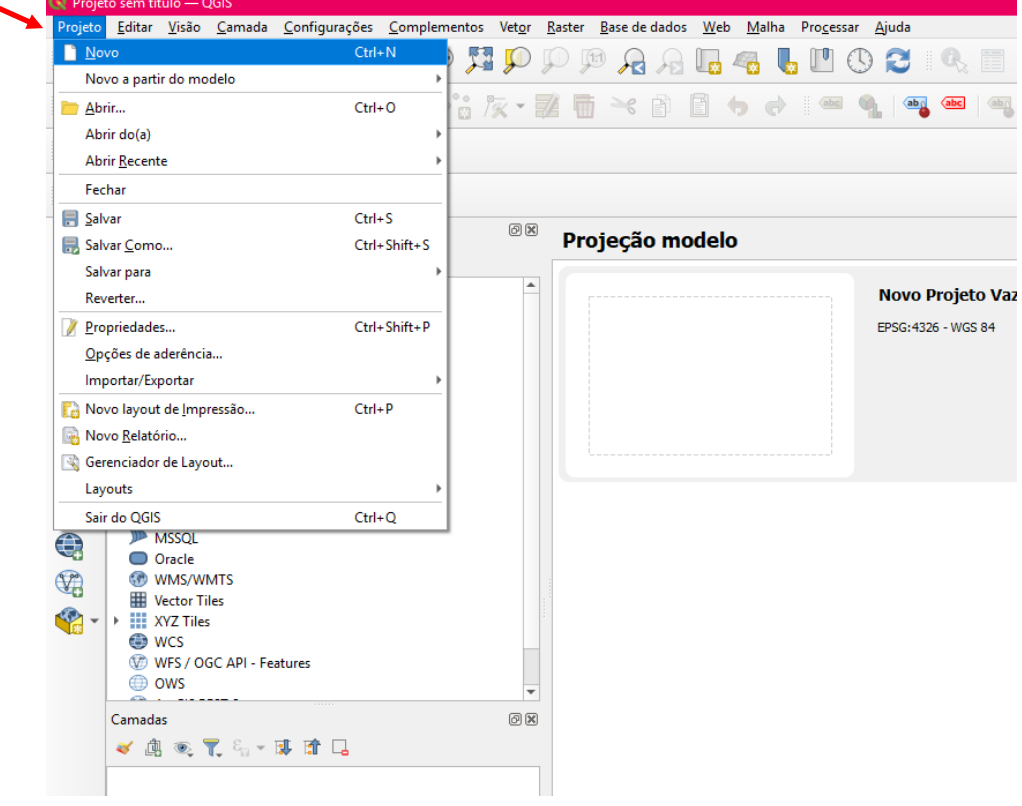

19) Na tela principal do QGis, vocês visualizaram uma aba chamada "Navegador", no canto superior esquerdo. Essa permite que visualizemos os nossos layers (nossos "shapefiles") de diversas formas. Cliquem com o mouse em cima das pastas com os arquivos para acessa-los. Para abrir, é só "arrastar" o arquivo para o painel, ou, após selecionar o layer, clicar em "adicionar

camadas selecionadas" 🕒 no canto superior esquerdo, abaixo de "Navegador".

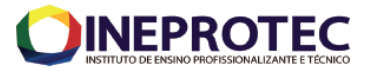

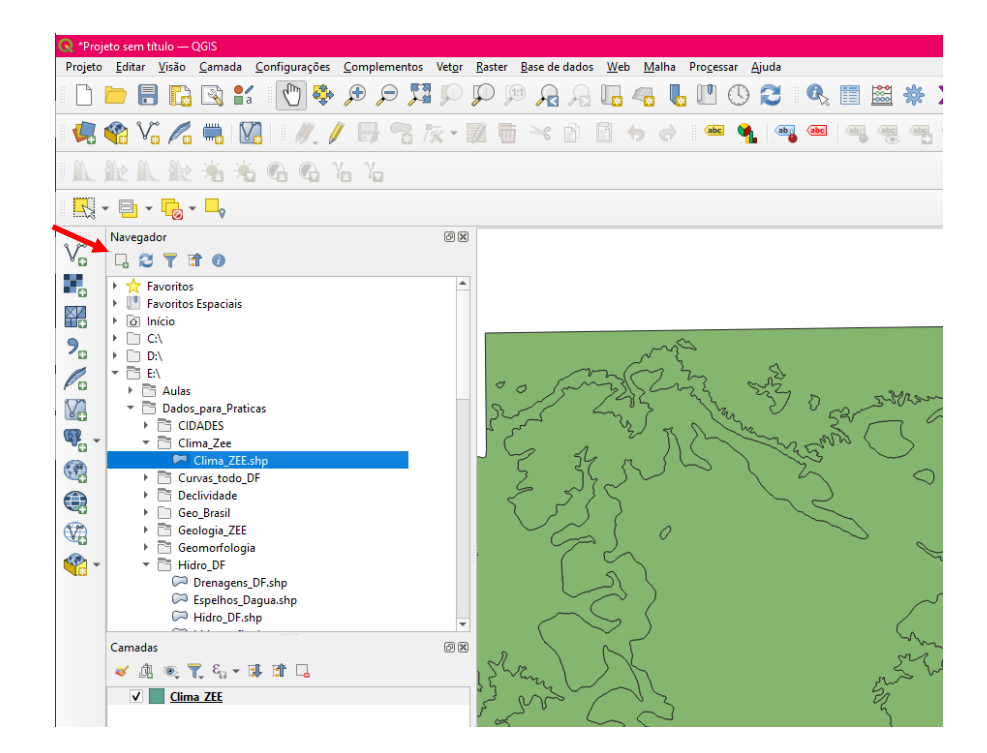

- 20) Após apresentadas os outros menus e funcionalidades, vocês já sabem como abrir layers! Qualquer dúvida poderão consultar nossos roteiros de aulas práticas disponibilizados em nossa Plataforma ou consultar tutoriais e vídeos na internet.
  - a. Vocês deverão abrir No QGis todos os seguintes layers (Dados\_erosao "Criados por vocês"; Drenagens\_DF; Espelhos\_Dagua; Hidro\_DF; hidrografia; DF\_RAS; pedolo e vias\_df\_siturb) que poderão ser acessados por meio de nossa Plataforma:
    - Os layers estão disponíveis em nossa Plataforma, na pasta "Downloads", subpasta "Dados Aulas Práticas".
    - ii. Para aqueles que quiserem ter acesso a outras camadas, poderão entrar na pasta "Downloads", subpasta "Dados Gerais".
- 21) Qual a diferença entre os layers Espelhos\_Dagua; Drenagens\_DF; hidrografia e Hidro\_DF? Que tipo de problemas, erros ou constatação podemos inferir ao analisar essas camadas?
  - b. Ao tentar abrir os layers, a partir do ícone
    "adicionar camadas selecionadas"
    , vocês podem
    não visualizar onde os seus layers encontram-se
    salvos. Isso ocorre devido ao fato da pasta onde

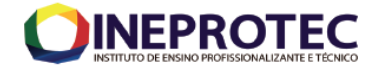

se localizam os arquivos a serem abertos, não estar conectada. Para conectar essas pastas, deve-se clicar com o botão direito sobre o layer e selecionar "Propriedades da camada"; O próximo passo é procurar onde os arquivos (dados) encontram-se salvos e conectar a pasta ou as pastas em que estes se encontram; Navegador

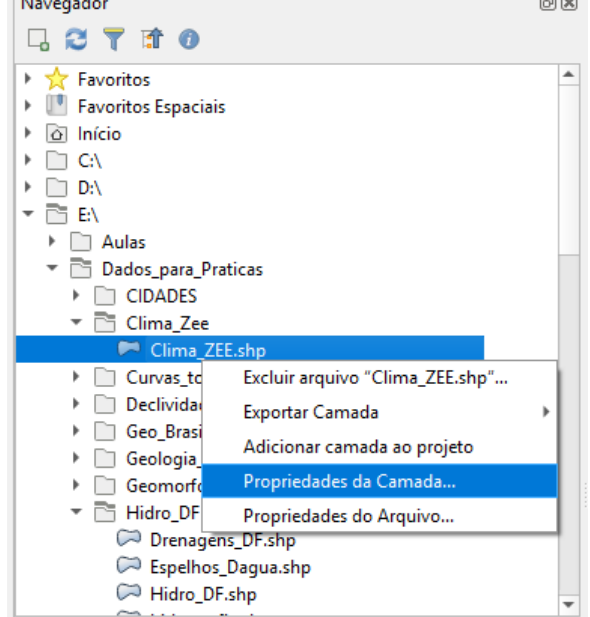

| Propriedades | da Câmada             | 3                                  |                                                                      |         | ľ |  |  |  |
|--------------|-----------------------|------------------------------------|----------------------------------------------------------------------|---------|---|--|--|--|
| Metadados    | Pré visualiza         | ção Atributos                      |                                                                      |         |   |  |  |  |
| Informação   | o <mark>do pro</mark> | vedor                              |                                                                      |         | 4 |  |  |  |
| Nome         |                       | Clima ZEE.shp                      |                                                                      |         |   |  |  |  |
| Caminho      |                       | E:\Dados para Pr                   | aticas\Clima Zee\Clima ZEE.shp                                       |         |   |  |  |  |
| Comentário   |                       | ESKI SHAPETILE                     |                                                                      |         |   |  |  |  |
| Codificação  | -<br>                 | ISO-8859-1                         |                                                                      |         |   |  |  |  |
| Geometria    |                       | Polygon (MultiPolygon)             |                                                                      |         |   |  |  |  |
| SRC          |                       | EPSG:31983 - SIR(                  | 5AS 2000 / UTM zone 23S - Projetado                                  | ()      |   |  |  |  |
| Extensão     |                       | 148009.08339742<br>253026.85281158 | 39067174,8222742.967743829824030<br>27066358,8284850.108085596933960 | 4:<br>9 |   |  |  |  |
| Unidade      |                       | metros                             |                                                                      |         |   |  |  |  |
| Contagem     | de feições            | 43                                 |                                                                      |         |   |  |  |  |
| Identificaçã | ão                    |                                    |                                                                      |         |   |  |  |  |
| Identifier   |                       |                                    |                                                                      |         |   |  |  |  |
| Parent Iden  | tifier                |                                    |                                                                      |         |   |  |  |  |
| Tupo         | <b>د</b> - در         | acat                               |                                                                      |         |   |  |  |  |
| Language     | dat                   | aser                               |                                                                      |         |   |  |  |  |
| canguage     |                       |                                    |                                                                      |         | Ľ |  |  |  |
|              |                       |                                    |                                                                      | Close   |   |  |  |  |

a. Após abrir os layers (dados) vocês terão uma visualização parecida com a apresentada abaixo.
 Parecida, pois a visualização dependerá da disposição (ordem) em que os seus layers se encontram. Movimentem os layers, ative e desative alguns e verifiquem como se comporta a visualização.

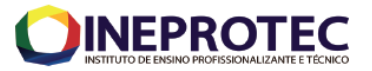

| b. | Com r      | elação                                                                                                    | à                  | operação  | ante | erior, | 0<br>der | que   | voc | cês<br>no |
|----|------------|----------------------------------------------------------------------------------------------------|--------------------|-----------|------|--------|----------|-------|-----|-----------|
|    | relato     | brio!                                                                                                    | <u> </u>           | Apresence | una  | DIEVE  | ue       | SCIIÇ |     | 110       |
|    | ► [<br>► [ | Limite_DI                                                                                                    | jrana<br>asil<br>F | nsnp      |      |        | •        |       |     |           |
|    | Camadas    |                                                                                                    |                    |           |      |        | ð×       |       |     |           |
|    |            | ی کے لیے کہ میں کی میں کی کہ کی کی کی کی کی کی کی کہ کی کہ کی کہ کی کہ کی کہ کی کہ کی کہ کی کہ کی کہ کی کہ کی ک<br>کی کہ کہ کہ کہ کہ کہ کہ کہ کہ کہ کہ کہ کہ | ZEE                |           |      |        |          |       |     |           |

- 22) Com relação á simbolização, aprenderemos nessa prática elementos básicos de simbolização.
  - a.Clicando com o botão direito sobre a camada selecione "Propriedades". As propriedades da camada serão abertas, selecione "simbologia". Nas opções, em "Outline Color" selecione a cor preta "Black". Deixaremos sem cor de fundo, pois temos outras informações que gostaremos de dar, demonstrar outros dados, por exemplo, "Hidro DF"; Vamos aumentar a espessura das linhas de nosso layer "RAS" para 2 (largura do traço), clicando em "Linha Simples". Assim evidenciaremos os limites das Regiões Administrativas - DF RAS;
    - b. Vamos dar menos evidência para o layer "vias df siturb". Portanto, vamos atribuir a cor Gray (#c1c0c1) 20% e a espessura de "0,4";
    - c. Note os layers que estão ativos, marcados com o símbolo ♥. Note também o limite das RAS na cor preta e com traçado mais largo, bem como as vias no cor cinza e com traçado mais fino;
    - d. Demonstre outros atributos em seu projeto!!! Um de cada vez. Apresente uma breve descrição no relatório!

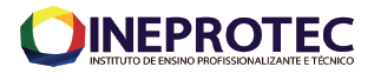

| Q        |                            | 🔄 Símbolo Simples  |                 |                  |                   |                |                  |        |
|----------|----------------------------|--------------------|-----------------|------------------|-------------------|----------------|------------------|--------|
| i        | Informação                 |                    | * 🗌 Pr          | eenchimento      |                   |                |                  | ÷      |
| ્રે      | fonte                      |                    |                 | cinina simples   |                   |                |                  |        |
| ~        | Simbologia                 |                    |                 |                  |                   |                |                  |        |
| abc      | Rótulos                    |                    |                 |                  |                   |                |                  |        |
| abc      | Máscaras                   | Cor                |                 |                  |                   |                |                  |        |
| Ŷ        | Visualização 3D            | Opacidade          |                 |                  |                   |                | 0 100,0%         | ¢ 4    |
| ۴.       | Diagramas                  | Unidade Milímetros | 1               |                  |                   |                |                  |        |
|          | Campos                     | Q Favoritos        |                 |                  |                   |                |                  | -      |
| -8       | Formulário de<br>Atributos |                    |                 |                  |                   |                |                  | /      |
|          | Uniões                     |                    |                 |                  |                   |                |                  |        |
| ľ        | Armazenamento<br>Auxiliar  | gradient<br>plasma | gray 3 fill     | hashed black /   | hashed black \    | hashed black X | outline blue     |        |
| ٩        | Ações                      |                    |                 |                  |                   |                |                  |        |
| <b>-</b> | Tela                       |                    |                 |                  |                   |                |                  |        |
| Ý        | Renderização               | outline green      | outline red     | outline xpattern | pattern dot black | pattern zelda  | simple blue fill |        |
| 0        | Temporal                   |                    |                 |                  |                   |                |                  |        |
| 3        | Variáveis                  |                    |                 |                  |                   |                |                  |        |
| 2        | Metadados                  | simple green fill  | simple red fill |                  |                   |                |                  |        |
| 1        | Dependências               |                    |                 |                  |                   |                |                  |        |
| ÷        | Legenda                    |                    |                 |                  |                   |                |                  |        |
|          | QGIS Server                |                    |                 |                  |                   |                |                  |        |
|          | Digitalização              | utline blue        | :               |                  |                   | Salv           | ar Símbolo       | ançado |
|          |                            | Renderização d     | a camada        |                  |                   |                |                  |        |

23) Na elaboração dos mapas temáticos, trabalharemos basicamente com simbologia, por meio da simbolização categórica (qualitativa).

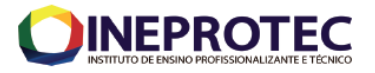

| Q   | 🔍 Propriedades da camada — hidrografia — Simbologia 🛛 X |                                    |                                                                   |           |  |  |  |  |  |
|-----|---------------------------------------------------------|------------------------------------|-------------------------------------------------------------------|-----------|--|--|--|--|--|
| Q   |                                                         | ategorizado                        |                                                                   |           |  |  |  |  |  |
| i   | Informação                                              | Valor                              | <sup>ibc</sup> descricao                                          | 3 -       |  |  |  |  |  |
| ર્  | fonte                                                   | Símbolo                            |                                                                   |           |  |  |  |  |  |
|     | Simbologia                                              | Gradiente de cores                 | Random colors                                                     |           |  |  |  |  |  |
| abc | Rótulos                                                 | Símbolo Valor                      | Legenda<br>E CÓRREGO CAPÃO COMPRIDO                               |           |  |  |  |  |  |
| ഞ   | Máscaras                                                |                                    | E CORREGO CURRAIS<br>E CÓRREGO VEREDINHA<br>R RIBEIRÃO DAS PEDRAS |           |  |  |  |  |  |
| 8   | Visualização 3D                                         | SEM N                              | SEM NOME<br>0                                                     |           |  |  |  |  |  |
| 1   | Diagramas                                               |                                    |                                                                   |           |  |  |  |  |  |
|     | Campos                                                  |                                    |                                                                   |           |  |  |  |  |  |
| 8   | Formulário de<br>Atributos                              | Classificar                        | a) 🚍 Evchir Tuda                                                  | Avancado  |  |  |  |  |  |
| •◀  | Uniões                                                  | <ul> <li>▶ Renderização</li> </ul> | da camada                                                         | Availgado |  |  |  |  |  |
| Ē   | Armazenamento<br>Auxiliar                               | Estilo 👻                           | OK Cancel Apply                                                   | / Help    |  |  |  |  |  |

Simbolização Categórica - Geralmente combinam as variáveis cor, forma, textura e orientação, para manifestações pontuais, lineares ou sazonais.

**Classificar:** Simboliza as feições de acordo com as informações contidas nos campos da tabela de atributos. Nesta opção de simbolização, o usuário pode escolher qual informação da tabela será simbolizada, com isso, a variação das cores no seu dado passa a representar determinada característica dele. O método de simbolização por categorias apresenta três possibilidades de representação.

- Único valor (Unique Values) organiza a simbolização em função de um único valor da coluna. Todos os elementos que tiverem o mesmo valor receberão a mesma cor de simbolização.
- Unique Values many fields os elemento geométricos serão simbolizado pelo agrupamento único de até três campos da tabela.
- 3. Match to symbols in a style: Nesta opção de simbolização por categorias você pode especificar um estilo prédefinido para usar cores e símbolos. Um estilo é um conjunto de elementos, símbolos e propriedades de símbolos armazenados no QGis, muitas vezes específicos para uma aplicação ou indústria. Esses estilos podem ser visualizados e editados no botão "Estilo", clicando na opção "Carregar estilo". O QGis fornece alguns estilos padrão, e você também pode criar o seu próprio.

## I. Mapa Pedológico

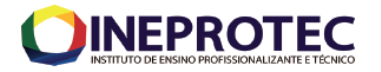

- 24) Vocês deverão utilizar o layer (Shape) "pedolo.shp".
- 25) Clicando com o botão direito em cima do layer a ser utilizado, escolher a opção propriedades. Depois escolher a aba Symbology/ Simbologia;

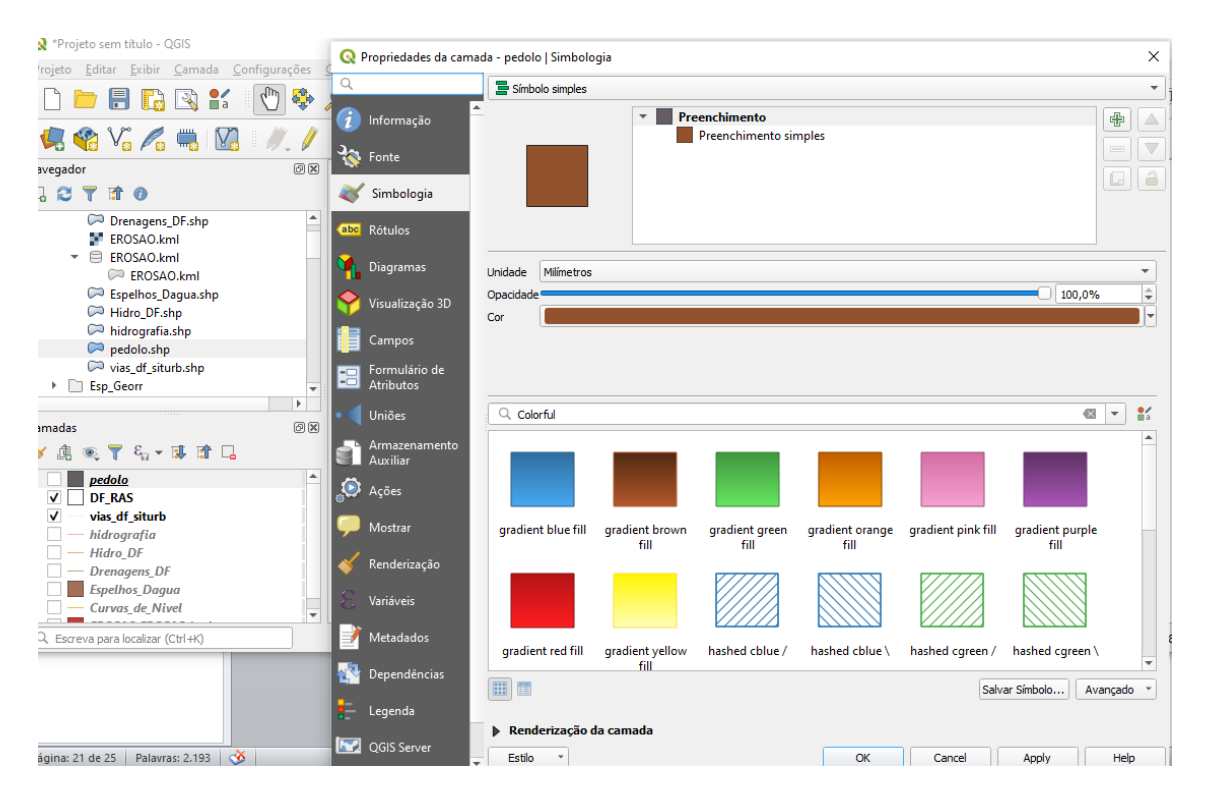

26) Trabalharemos com os dados categorizados. Logo selecione a opção Categorizado. Depois selecione o atributo que quer representar da tabela de atributos do layer "pedolo.shp". Após escolher o atributo que queira representar, por meio do campo "Valor", clicar em "Classificar". As feições a serem demonstradas aparecerão no quadro da simbologia, conforme demonstrado abaixo. Sempre desmarcar, para o mapa de solo e outros mapas a serem elaborados, a opção "Todos os outros valores".

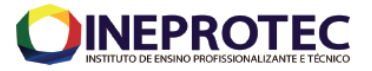

| 🔇 Propriedades da ca       | amada — Pedologia_ZE | E — Simbologia                         |                |        | ×          |
|----------------------------|----------------------|----------------------------------------|----------------|--------|------------|
| Q                          | 🔁 Categorizado       |                                        |                |        | •          |
| 🥡 Informação               | Valor                | abc CLASSE                             |                |        | 3 -        |
| 💸 fonte                    | Símbolo              |                                        |                |        |            |
| Simbologia                 | Gradiente de cores   |                                        |                |        |            |
| (abc Rótulos               | Símbolo 🔻 Valo       | r Legenda<br>Ade                       |                |        |            |
| abc Máscaras               | ✓ Ag<br>✓ AQ<br>✓ BV | Ag<br>AQd<br>BV                        |                |        |            |
| 💎 Visualização 3D          | Cd                   | Cd<br>Hi                               |                |        |            |
| Diagramas                  | V HLO                | HLd<br>HPd                             |                |        |            |
| Campos                     | ✓ LEd                | LEd<br>LVd                             |                |        |            |
| Formulário de<br>Atributos | V PE<br>V PV         | PE<br>PV                               |                |        |            |
| • 📢 Uniões                 | ✓ TRe<br>tod         | TRe<br>os os outros valores            | -              |        |            |
| Armazenamento<br>Auxiliar  |                      |                                        | -              |        |            |
| 💭 Ações                    |                      |                                        |                |        |            |
| 🦵 Tela                     |                      |                                        |                |        |            |
| ≼ Renderização             |                      |                                        |                |        |            |
| 🕓 Temporal                 |                      |                                        |                |        |            |
| 8 Variáveis                | Classificar          | 🕆 📃 Excluir Tudo                       |                |        | Avançado * |
| 📝 Metadados                | Estilo *             |                                        | ОК             | Cancel | Apply Help |
| N (15 av D                 | 209 000              | ~~~~~~~~~~~~~~~~~~~~~~~~~~~~~~~~~~~~~~ | and the second |        | 2000       |

27) Vocês visualizarão o mapa de solo para todo DF. Contudo, vocês terão que recortar os tipos de solos existem na área de estudo, conforme será explicado abaixo.

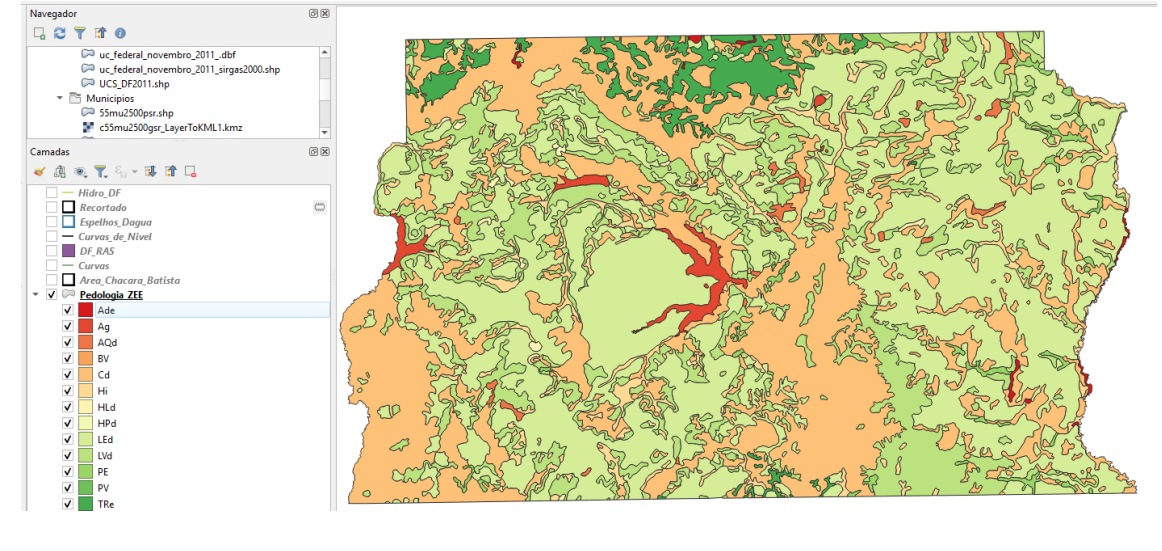

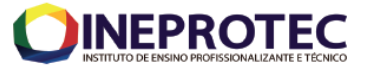

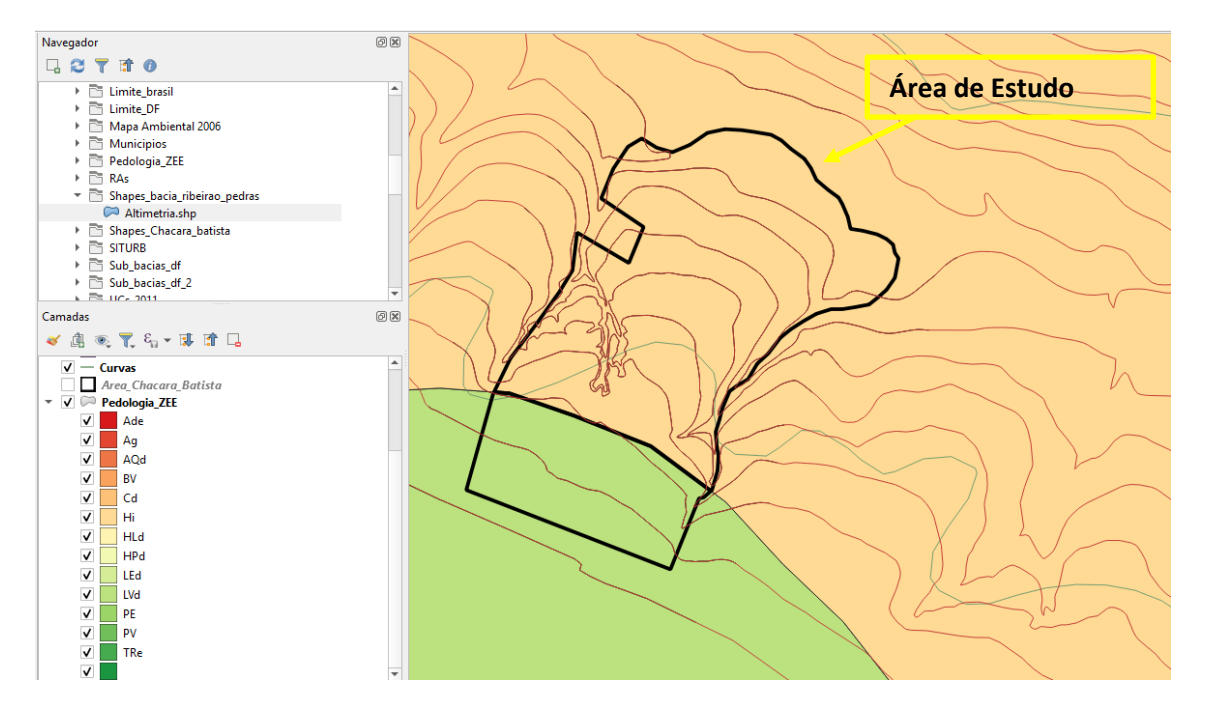

tipos de solo do 28) Para recortar os layer "pedolo.shp", considerando a poligonal da área de Batista), estudo (Àrea Chácara utilizaremos а ferramenta "Recortar", que poderá ser acessada а partir do Menu "Vetor"  $\rightarrow$  "Geoprocessamento".

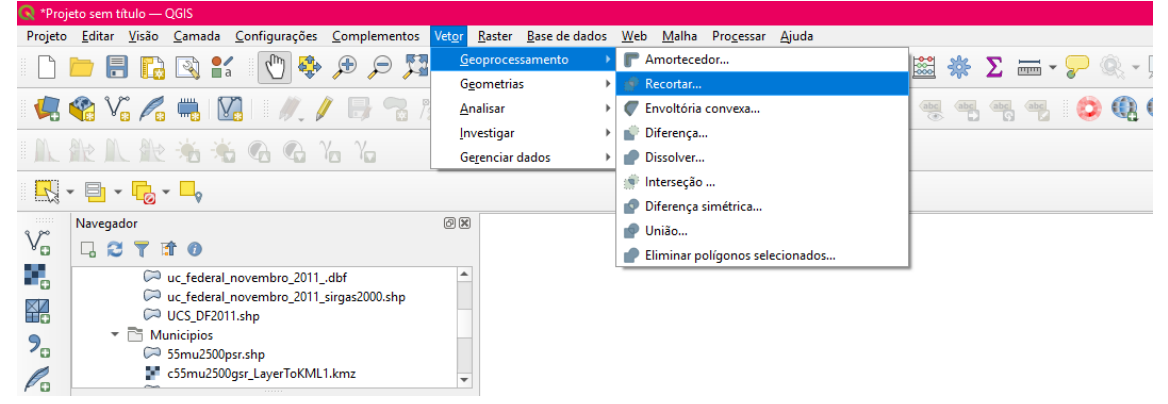

Em "Camada de entrada", escolheremos o layer que 29) queremos recortar, ou seja, "Pedologia\_ZEE.shp". Já em "Camada de sobreposição" escolheremos o layer que **Disciplina:** Sistemas de Referência e Informação Geográfica **Professor:** MSc. Getúlio Ezeguiel da Costa Peixoto Filho 23

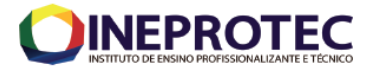

utilizaremos como referência para recortar, ou seja, nesse caso a poligonal da área de estudo "Dados\_Erosao.shp". No campo "..." ao lado de "Recortado" escolheremos o local onde será salvo o novo layer. Veja que o nome que escolhi, no final, possui o nome da ferramenta "Recortar". Clique em Ok. O novo layer aparecerá na tabela de conteúdos "Camadas".

| 🔍 Recortar                                                                                                    | ×                                                                                                    |
|----------------------------------------------------------------------------------------------------|----------------------------------------------------------------------------------------------------|
| Parâmetros       Log         Camada de entrada       Pedologia_ZEE_Clip         Pedologia_ZEE [EPSG: 31983]       Image: Comparing the selection and as         Camada de sobreposição       Image: Camada de sobreposição         Apenas feições selecionadas       Image: Camada de sobreposição         Area_Chacara_Batista [EPSG: 31983]       Image: Camada de sobreposição         Apenas feições selecionadas       Image: Camada de sobreposição         Apenas feições selecionadas       Image: Camada de sobreposição         Apenas feições selecionadas       Image: Camada de sobreposição         Image: Camada de sobreposição       Image: Camada de sobreposição         Image: Camada de sobreposição       Image: Camada de sobreposição         Image: Apenas feições selecionadas       Image: Camada de sobreposição         Image: Camada de sobreposição       Image: Camada de sobreposição         Image: Camada de sobreposição       Image: Camada de sobreposição         Image: Camada de sobreposição       Image: Camada de sobreposição         Image: Camada de sobreposição       Image: Camada de sobreposição         Image: Camada de sobreposição       Image: Camada de sobreposição         Image: Camada de sobreposição       Image: Camada de sobreposição         Image: Camada de sobreposição       Image: Camada de sobreposição         Image: Cama | Recortar Esse algoritmo captura uma camada vetorial usando as feições de uma camada adicional de polígonos. Somente as partes das feições na camada de entrada que se enquadram nos polígonos da camada de sobreposição serão adicionadas à camada resultante. Os atributos das feições não são modificados, embora propriedades como área ou comprimento das feições sejam modificadas pela operação de recorte. Se essas propriedades forem armazenadas como atributos, esses atributos terão que ser atualizados manualmente. |
| 0%                                                                                                    | Cancelar                                                                                                    |
| Executar processo em Lote                                                                                                    | Executar Close Help                                                                                                    |

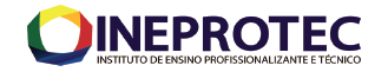

| 🔇 *Proj    | ieto sem título — QGIS                                                |                                         |                                    |                       |                             |                                  |                |         |         |
|------------|-----------------------------------------------------------------------|-----------------------------------------|------------------------------------|-----------------------|-----------------------------|----------------------------------|----------------|---------|---------|
| Projeto    | <u>E</u> ditar <u>V</u> isão <u>C</u> amada <u>C</u> onf              | ïgurações <u>C</u> omplemer             | ntos Vet <u>o</u> r <u>R</u> aster | <u>B</u> ase de dados | : <u>W</u> eb <u>M</u> alha | Pro <u>c</u> essar <u>A</u> juda | 3              |         |         |
|            | 눧 🔒 🔂 🕄 🚺                                                             | 🔁 🔹 🍄 🕐                                 | , Q Q 🖾                            | 19 尾 🔍                | L 4 L                       | L 🕜 😒                            | <b>Q</b> 🛅     | 📸 🔆     | Σ 🔤 - 🦻 |
|            | 😵 Vî 🖊 🖏 🕅                                                            | 1.189                                   | 8 /x • 🖬 🛙                         | 1 >< 1                | 8 + +                       | abc 🐪 🔤                          | aba (abc) (aba | abc abc |         |
| M          | Ar A. Ar 🐴 🐔 🔇                                                        |                                         |                                    |                       |                             |                                  |                |         |         |
|            | • 🖹 • 🔓 • 🗖                                                           |                                         |                                    |                       |                             |                                  |                |         |         |
| 300        | Navegador                                                             |                                         | 6 ×                                |                       |                             |                                  |                |         |         |
| ¥ 🖬        |                                                                       |                                         |                                    |                       | •                           |                                  |                |         |         |
|            | uc_federal_nover                                                      | nbro_2011dbf<br>nbro_2011_sirgas2000.sh | p                                  |                       |                             |                                  |                |         |         |
|            | UCS_DF2011.shp                                                        |                                         |                                    |                       |                             |                                  |                |         |         |
| 2          | S5mu2500psr.shp                                                       | 5                                       |                                    |                       |                             |                                  |                |         |         |
| Po         | € c55mu2500gsr_L                                                      | ayerToKML1.kmz                          | *                                  |                       | $\mathbb{N}^{2}$            |                                  |                | 5       |         |
| Va         | Camadas                                                               |                                         |                                    |                       |                             |                                  |                | )       |         |
| <b>.</b> - | ≪ ୟ ©୍ ♥୍ % - ୟ ଅ                                                     | ř L                                     |                                    |                       |                             |                                  |                |         |         |
|            | Recortado Interpretation Interpretation Interpretation Interpretation | MELHO-AMARELO                           |                                    |                       |                             |                                  |                |         |         |
|            |                                                                       | DRFICOS                                 |                                    |                       |                             |                                  |                |         |         |
|            | - Hidro DF                                                            |                                         |                                    |                       |                             |                                  |                |         |         |
|            | ✓ 🔲 Recortado                                                         |                                         | -                                  |                       |                             |                                  |                |         |         |
| - 💜        | Espelhos_Dagua                                                        |                                         |                                    |                       |                             |                                  |                |         |         |
|            | DF_RAS                                                                |                                         |                                    |                       |                             |                                  |                |         |         |
|            | Curvas                                                                |                                         |                                    |                       |                             |                                  |                |         |         |
|            | Area_Chacara_Batis                                                    | ta                                      |                                    |                       |                             |                                  |                |         |         |
|            | Ade                                                                   |                                         |                                    |                       | _                           |                                  |                |         |         |
|            | ✓ Ag                                                                  |                                         |                                    |                       |                             |                                  |                |         |         |
|            | AQd                                                                   |                                         |                                    |                       |                             |                                  |                |         |         |
|            | ✓ BV                                                                  |                                         |                                    |                       |                             |                                  |                |         |         |
|            | Cd Cd                                                                 |                                         |                                    |                       |                             |                                  |                |         |         |
|            | ✓ Hi                                                                  |                                         |                                    |                       |                             |                                  |                |         |         |
|            | ✓ HLd                                                                 |                                         |                                    |                       |                             |                                  |                |         |         |
|            |                                                                       |                                         |                                    |                       |                             |                                  |                |         |         |
|            |                                                                       |                                         |                                    |                       |                             |                                  |                |         |         |
|            | ▼ PE                                                                  |                                         | _                                  |                       |                             |                                  |                |         |         |
|            |                                                                       |                                         | Ŧ                                  |                       |                             |                                  |                |         |         |

30) Por que nessa área (Área Chácara Bastista), só temos dois tipos de solos?
31) Façam o mesmo procedimento de recortar delimitar a hidrografia e as curvas de nível do local de interesse.

#### Notas:

O programa GPS TrackMaker® para XP, Vista ou Windows 7 permite a comunicação bidirecional de dados entre o GPS e o seu computador, além de possibilitar a edição dos dados e o armazenamento em disco. O programa GPS TrackMaker® reconhece os dados de GPS, dando ao Usuário a possibilidade de editá-los graficamente e de uma maneira simplificada,

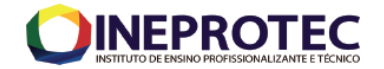

além de permitir exportar os dados para outros formatos e de serem utilizados em outros softwares.

# Data de entrega: 20/10/2021 Enviar para getuliojjc@uol.com.br